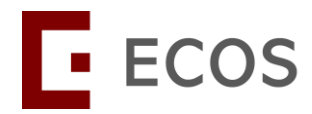

# ECOS Account Registration Guide

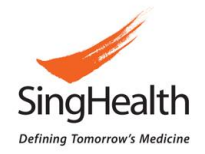

Version dated 8 May 2024

## **Table of Contents**

| Ι.         | DEFINITION           | 1 |
|------------|----------------------|---|
| 11.        | ACCOUNT REGISTRATION | 2 |
|            | PHI Users            | 2 |
|            | Non-PHI Users        | 2 |
| III.       | ACCOUNT LOGIN        | 4 |
|            | PHI Users            | 4 |
|            | Non-PHI Users        | 7 |
| IV.        | FORGOT PASSWORD      | 9 |
|            | PHI Users            | 9 |
|            | • Non-PHI Users      | 0 |
| <b>v</b> . | ACCOUNT STATUS       | 1 |
|            | Locked Account1      | 1 |
|            | Disabled Account1    | 1 |

# I. DEFINITION

| Public Healthcare Institution (PHI) Users: | <ul> <li>Refers to users under the following Public<br/>Healthcare Institutions.</li> <li>Agency for Integrated Care (AIC)</li> <li>MOH Holdings (MOHH)</li> <li>National Healthcare Group (NHG)</li> </ul> |
|--------------------------------------------|----------------------------------------------------------------------------------------------------|
|                                            | <ul> <li>National University Health System (NUHS)</li> <li>SingHealth</li> <li>Synapxe</li> </ul>                                                                                                    |
| Non-PHI Users:                             | Refers to users not under the PHI stated above.                                                                                                    |

# **II. ACCOUNT REGISTRATION**

## **PHI Users**

ECOS account will be automatically generated with your corporate M365 email address, therefore no further steps are required to register for an ECOS account.

## **Non-PHI Users**

If you previously have an iSHaRe account, please proceed to <u>Section III: Account Login</u>.

To create a new account, please follow the steps below to create an ECOS account.

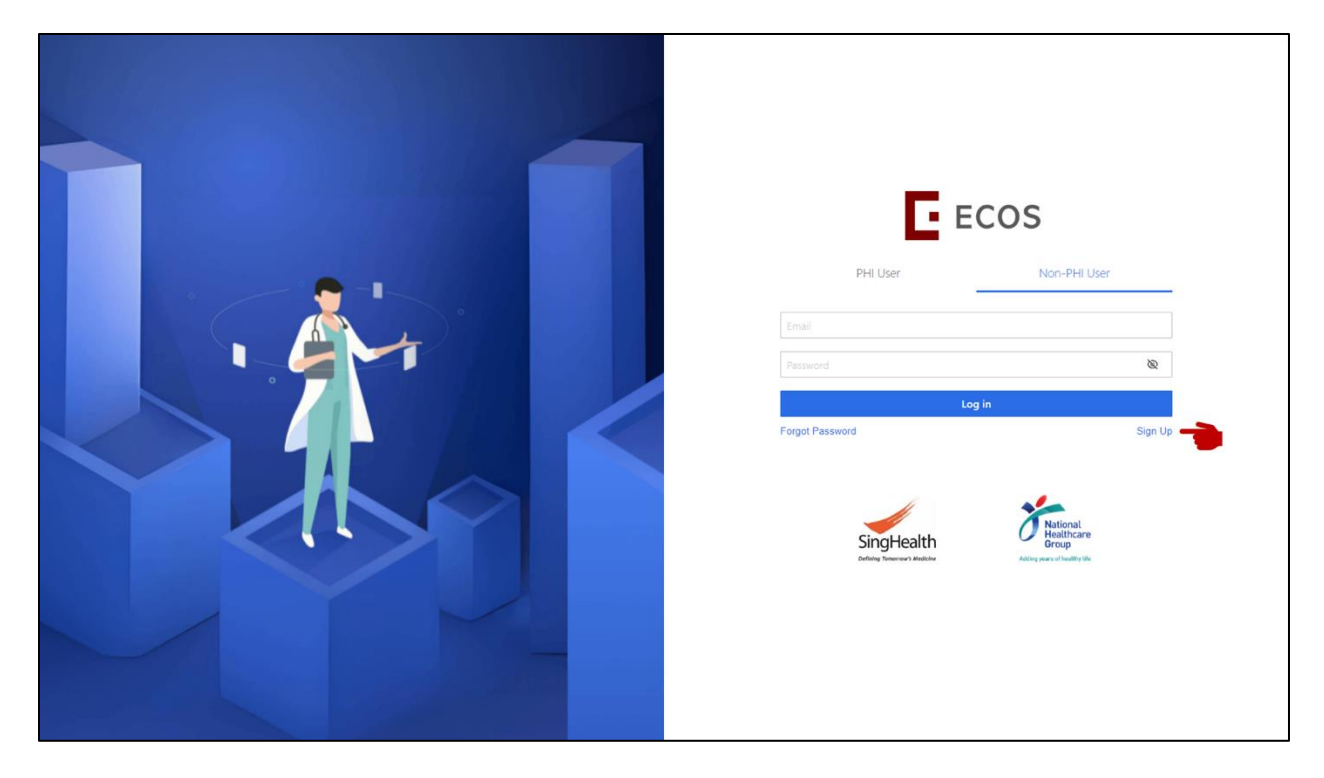

- **Step 1:** Select 'Non-PHI User' tab.
- **Step 2:** Click 'Sign Up' in the login page to create an ECOS account.

|                                          | × |
|------------------------------------------|---|
|                                          |   |
| E ECOS                                   |   |
| User Registration                        |   |
| * Email<br>Please enter email            |   |
| * Full Name<br>Please enter full name    |   |
| Password     Piease set a login password |   |
| I agree with User Privacy Agreement      |   |
| Register                                 |   |
|                                          |   |
|                                          |   |
|                                          |   |

- **Step 3:** Provide your Email Address (Corporate email address preferred).
- **Step 4:** Provide your Full Name.
- **Step 5:** Provide your password. The minimum requirement for password will be:
  - (1) Minimum 15 characters.
  - (2) Cannot reuse previous 5 passwords.
  - (3) Password must consist of capital letters, numbers, and symbols.
- Step 6: Read the User Privacy Agreement and check the 'I agree with User Privacy Agreement'.
- **Step 7:** Complete registration to create an ECOS account.

# **III. ACCOUNT LOGIN**

### **PHI Users**

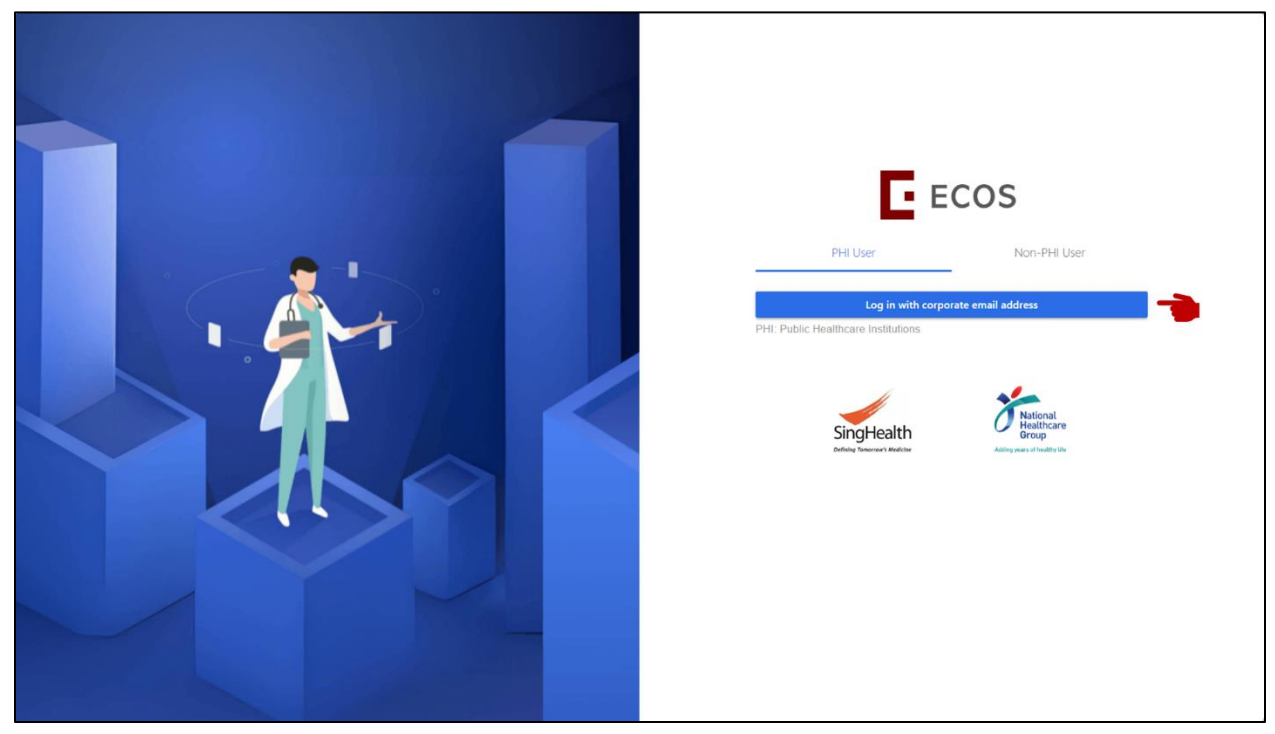

**Step 1:** Click 'Log in with corporate email address'.

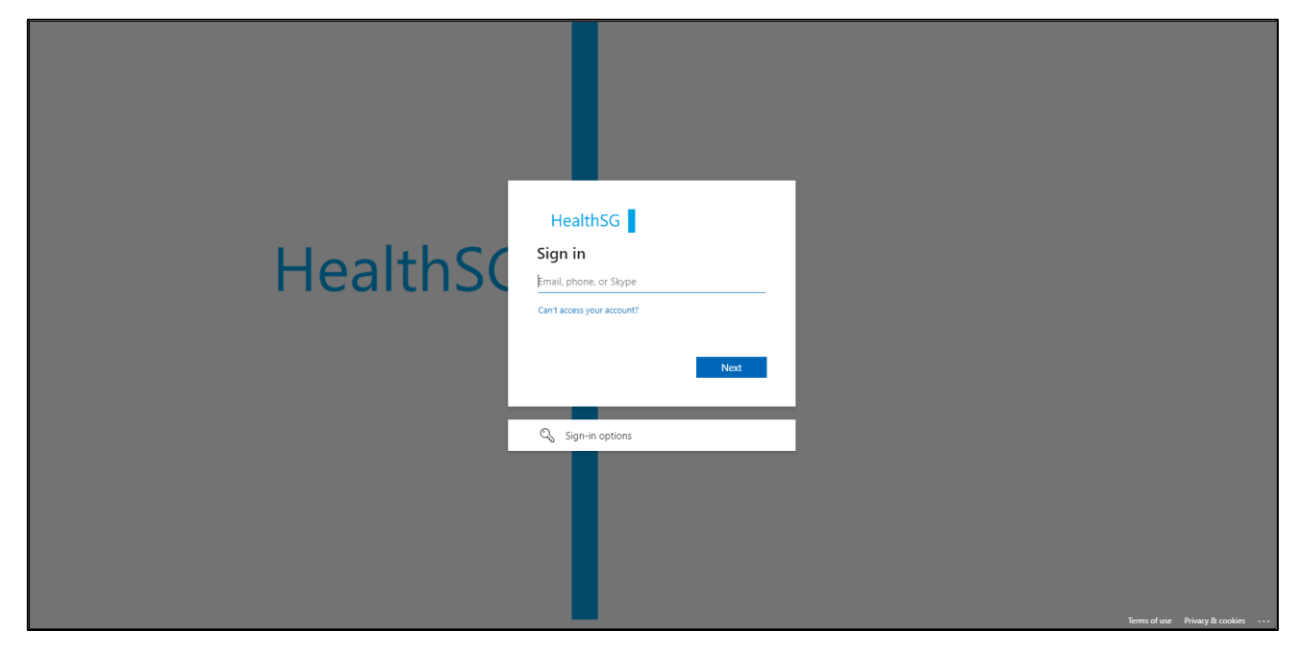

**Step 2:** Enter your corporate M365 email address.

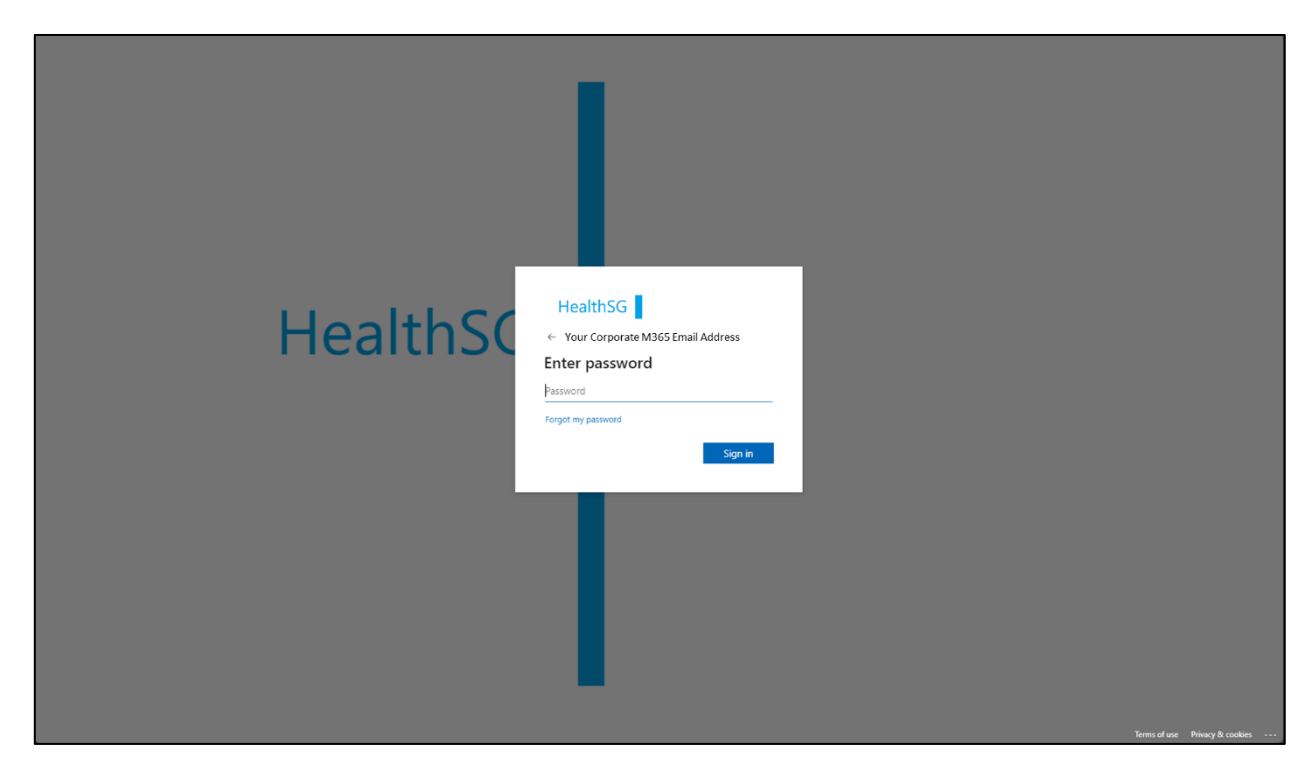

Step 3: Enter your password.

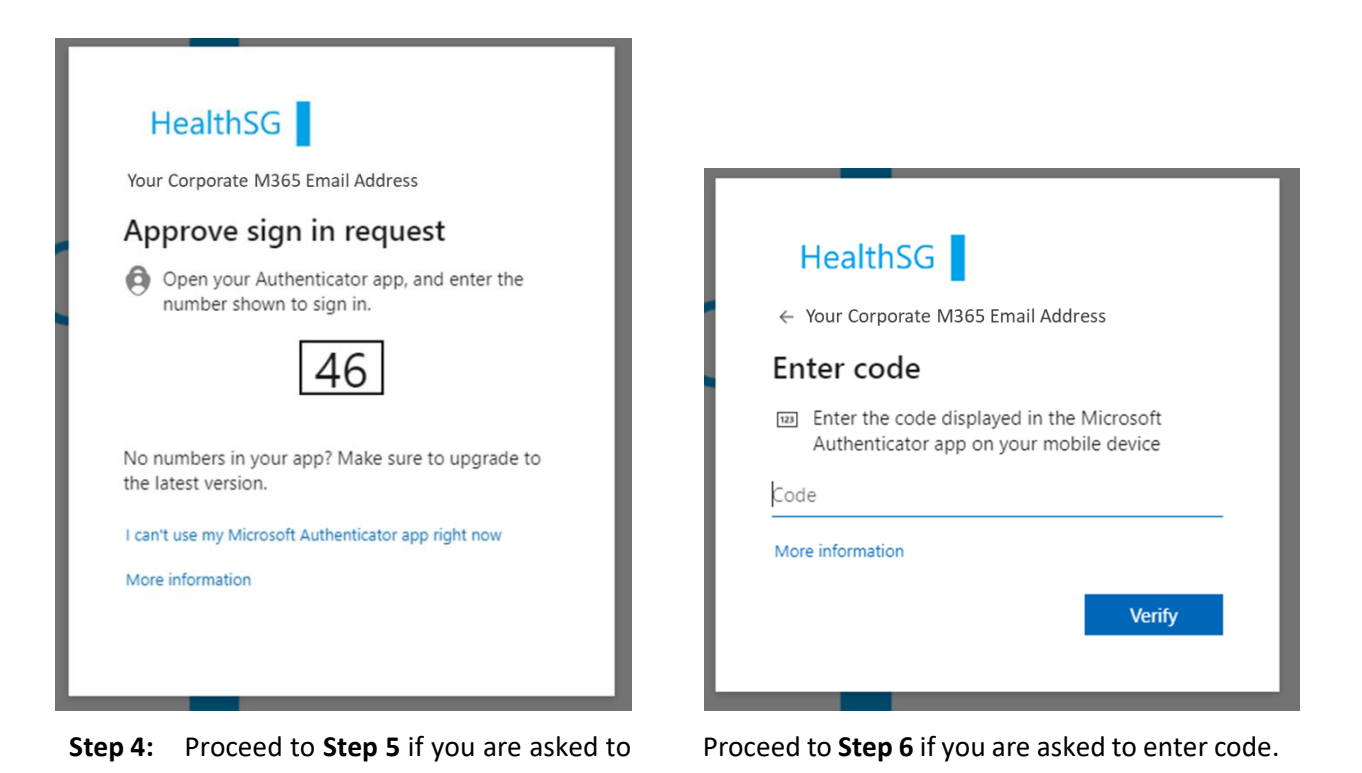

approve sign in request.

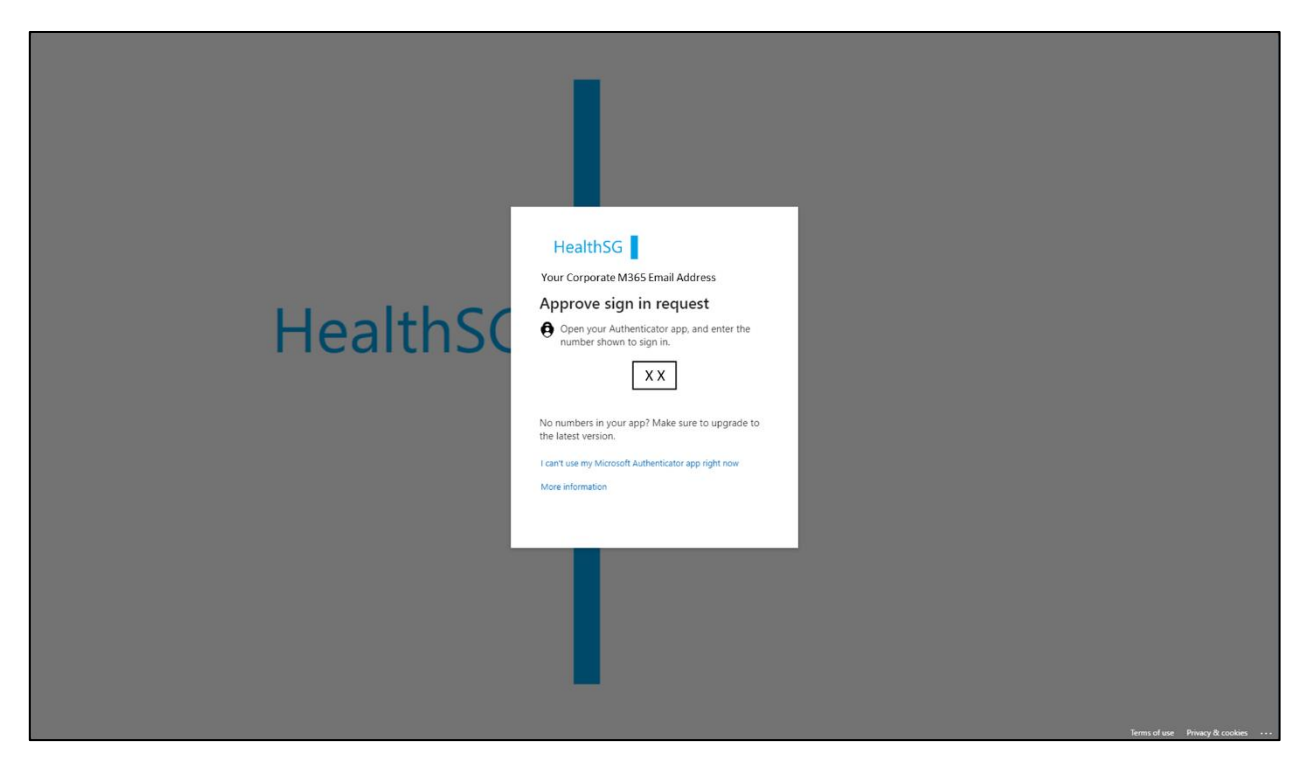

- **Step 5a:** There will be a prompt from the Microsoft Authenticator app in your mobile device.
- **Step 5b:** Enter the number shown and approve your sign in request.
- **Step 5c:** You will be logged into ECOS.

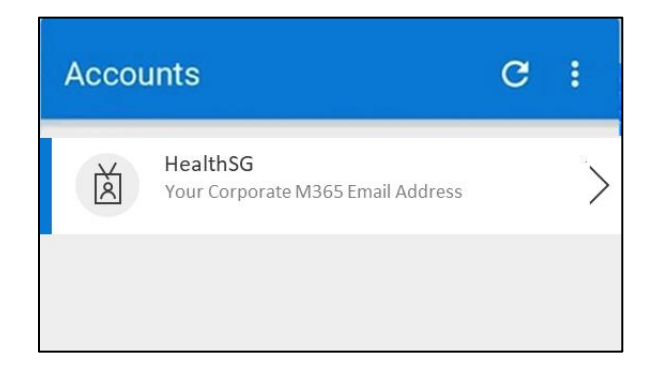

- **Step 6a:** Open the Microsoft Authenticator app on your mobile device.
- **Step 6b:** Select your HealthSG account and key in the One-time password code on your login screen.
- **Step 6c:** Enter the One-time password code displayed in the app.
- **Step 6d:** You will be logged into ECOS.

## **Non-PHI Users**

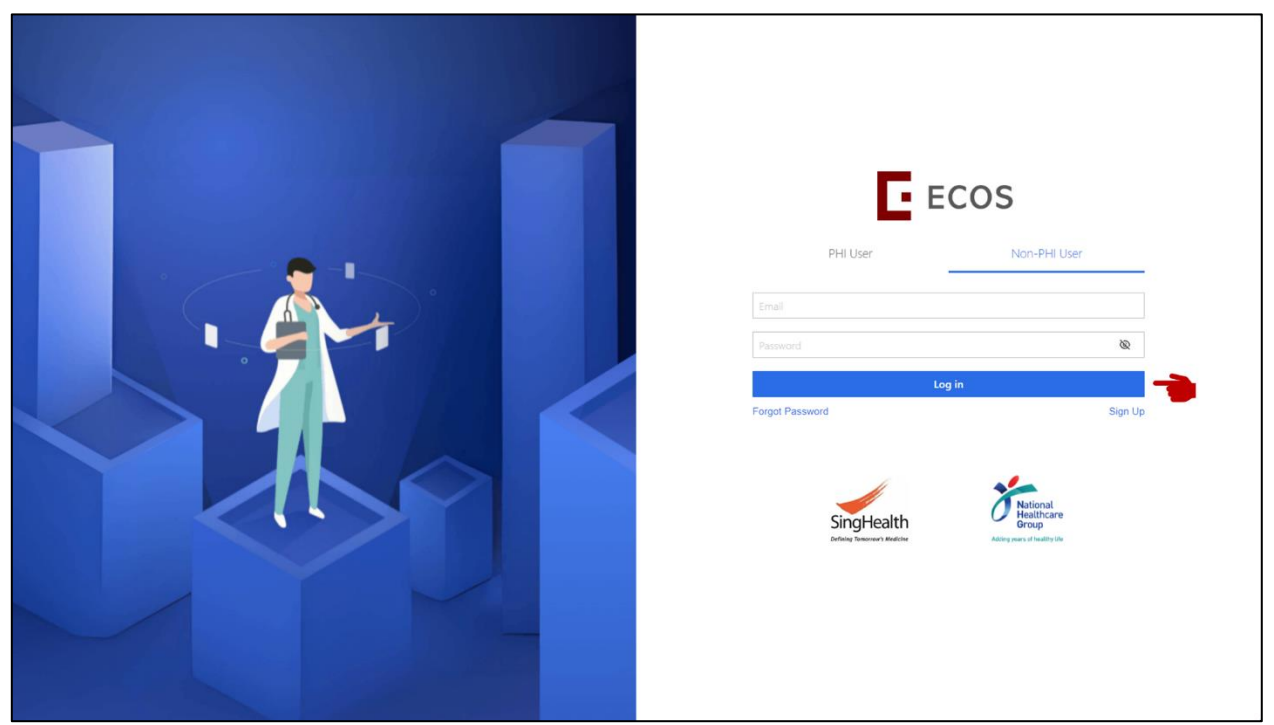

**Step 1:** Enter your registered email address and password.

(If you previously had an iSHaRe account, proceed to <u>Section IV. Forgot password</u> to obtain your password.)

| Announcer                               | nent ()                                                           |                                                                                                    |                                    |                     |
|-----------------------------------------|-------------------------------------------------------------------|----------------------------------------------------------------------------------------------------|------------------------------------|---------------------|
| Test - Syste<br>01-Apr/2024<br>Contents | m Maintenance notice - test display of system maintenance         | notice                                                                                                    | F EC                               | cos                 |
| · Test_Svark                            | m Maintenance Notice - only disage on login page - to verify - 1: | Verify Account  To keep your account safe, please scan the QR code belo Automoticator APP. first.  Presse enter the verification code you received in the Authen | Pert Uper     Pert Uper     record | Nor-PH Upp<br>Sprup |

Step 2a: (Skip to Step 3 if this is not your first time logging in to ECOS)

When login for the first time, you will need to bind your account via the Authenticator app.

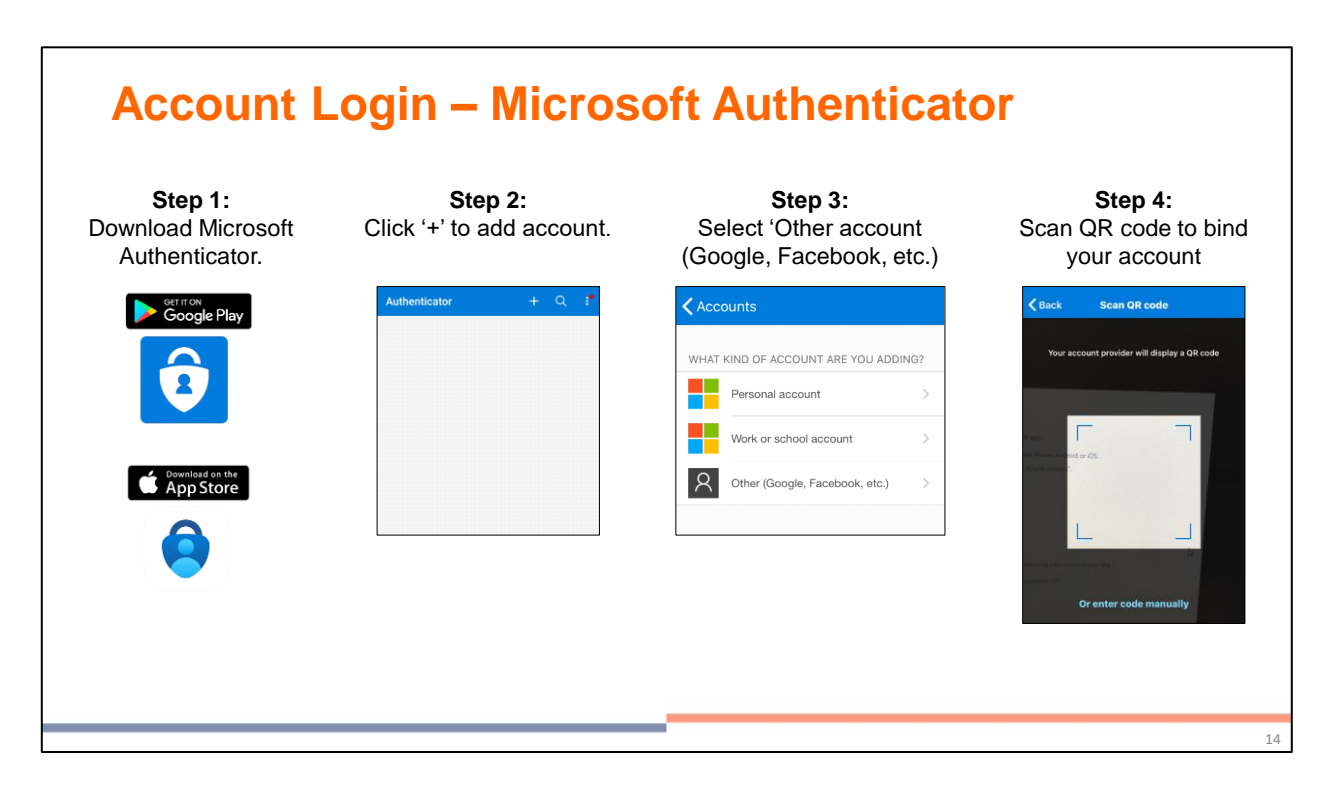

Step 2b: (1) Download Microsoft Authenticator from Apple App Store or Google Play.

- (2) Login to your Microsoft Authenticator.
- (3) Click '+' to add account.
- (4) Select 'Other (Google, Facebook, etc.).
- (5) Scan the QR code from ECOS login page to bind your account.

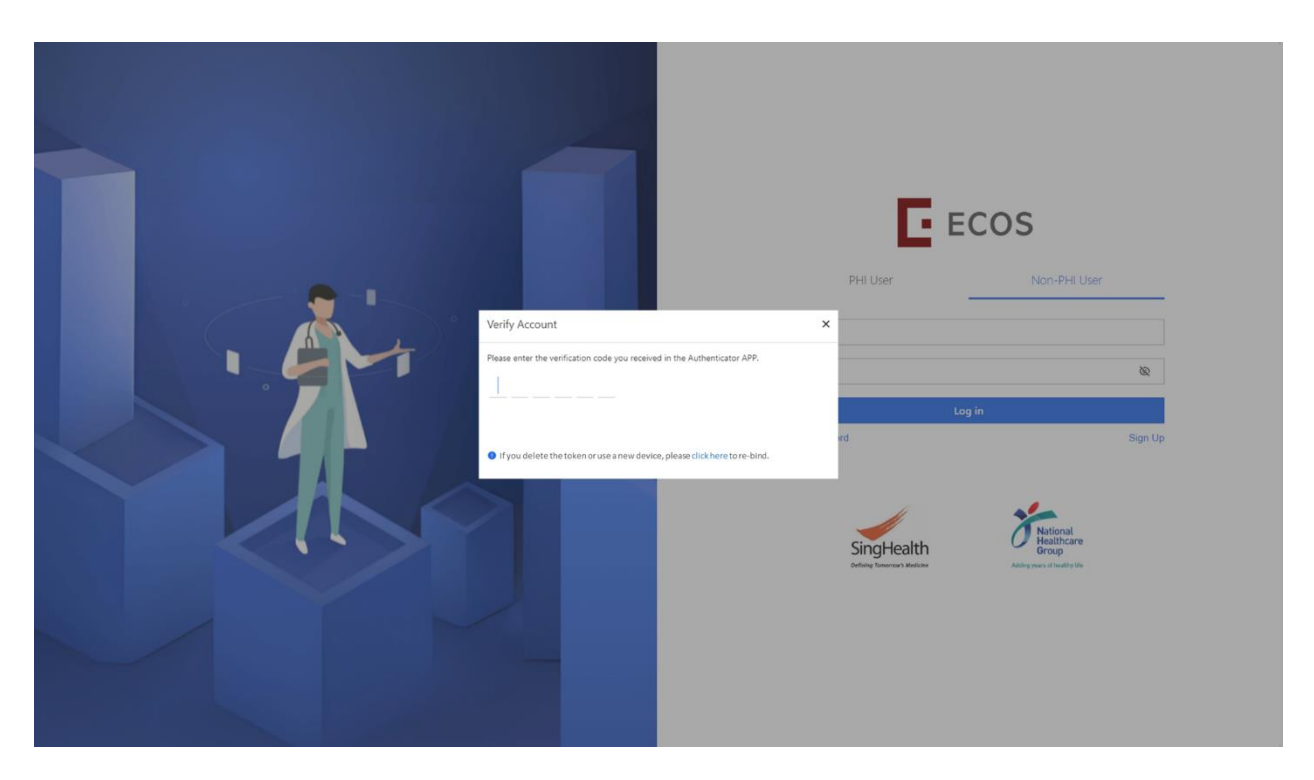

**Step 3:** Open your Authenticator app on your mobile device, click on your ECOS account.

**Step 4:** Enter the 6 digits verification code in the Authenticator app to login to ECOS.

# **IV. FORGOT PASSWORD**

## **PHI Users**

As the ECOS login password would be tied to your corporate email (M365) password, reset your password via M365 or contact your Institution's IT helpdesk.

## **Non-PHI Users**

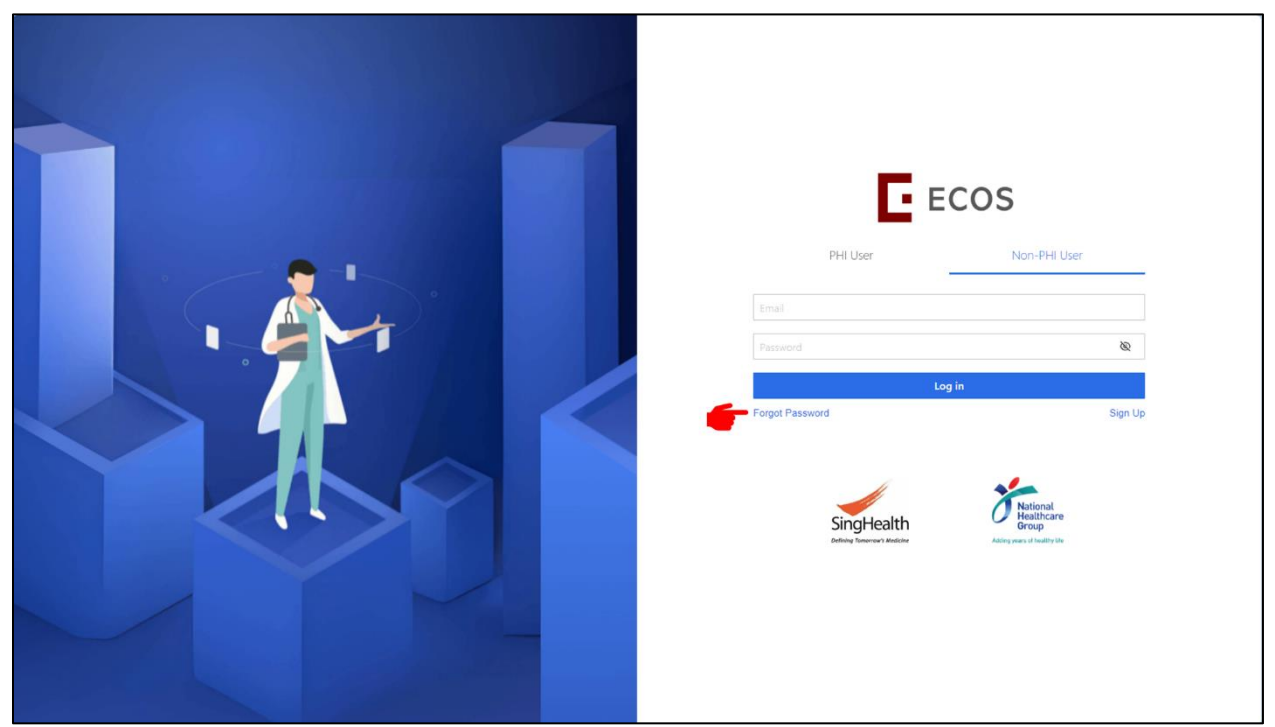

- **Step 1:** Select 'Non-PHI User' tab.
- **Step 2:** Click 'Forgot Password' in the login page to reset your password.

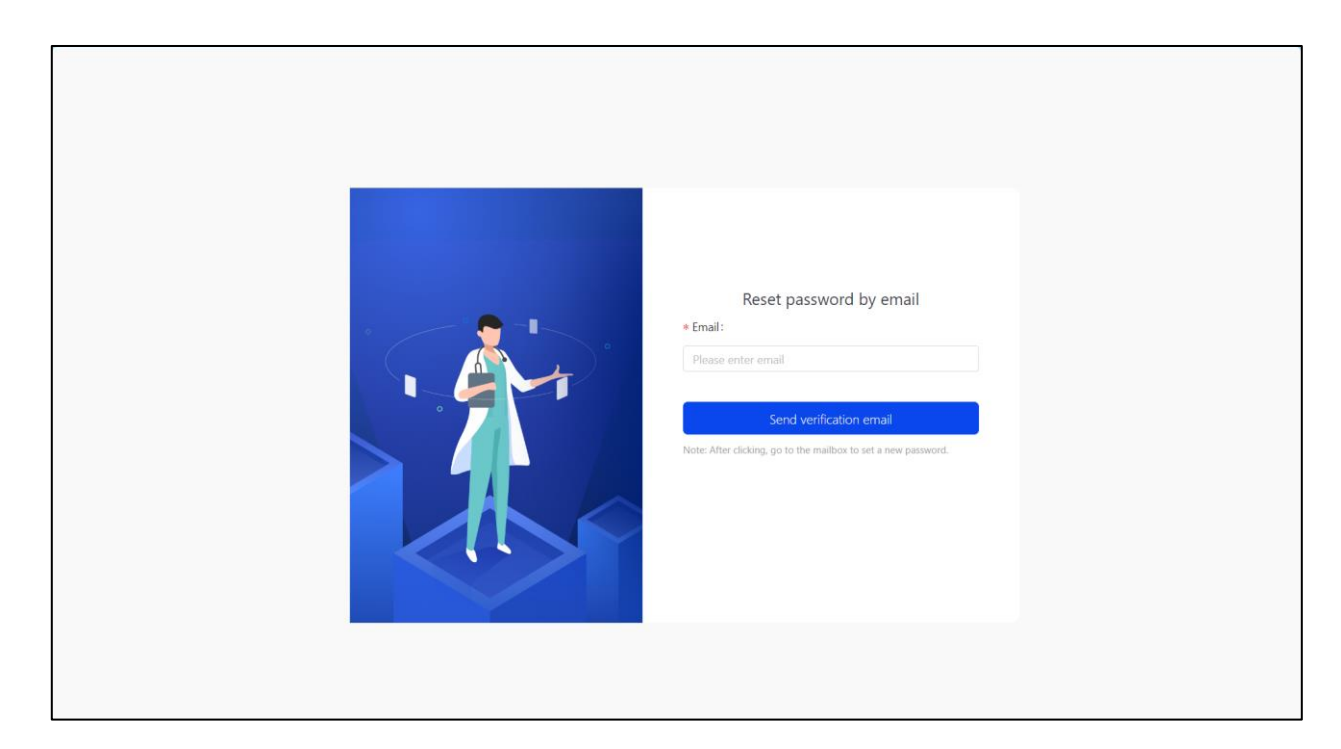

- **Step 3:** Enter your ECOS email address and send verification email.
- **Step 4:** Follow the steps in verification email to reset your password.

# V. ACCOUNT STATUS

#### **Locked Account**

Your ECOS account will be locked after 5 consecutive failed logins.

PHI User:To send a request to <a href="mailto:it.helpdesk@singhealth.com.sg">it.helpdesk@singhealth.com.sg</a> for SingHealth users.Other PHI users to approach their institution's IT helpdesk.

**Non-PHI User:** To use the 'Forgot Password' feature.

#### **Disabled Account**

Your ECOS account will be disabled after 90 calendar days of user login inactivity.

- PHI User:To send a request to <a href="mailto:it.helpdesk@singhealth.com.sg">it.helpdesk@singhealth.com.sg</a> for SingHealth users.Other PHI users to approach their institution's IT helpdesk.
- **Non-PHI User:** To send a request in <u>https://for.sg/ecos-support-request</u>.